# **Adding and Maintaining a Zone**

A Zone is a TapeTrack Object which represents a physical storage location.

Once created a Zone is then mapped to a Repository to keep track of where Volumes are allocated to a storage rack, shelf and slot number.

## Adding a Zone

From the Main Menu, select Administration→Zone Administration.

| 🔟 TapeTrack TapeMaster™ (Gazilla | aByte)           |                 |                       |                   |                      |              |
|----------------------------------|------------------|-----------------|-----------------------|-------------------|----------------------|--------------|
| File Administration Favorites    | Tools View Help  |                 |                       |                   |                      |              |
| Customer Filter                  |                  |                 |                       |                   |                      |              |
| Carilla Pata - Draduction        |                  |                 |                       |                   |                      |              |
| US00 - United States             | 📓 Inventory 🜔 [  | )R Strategies   | Data Clusters 🔟       | Simple Management | 🛄 Uploaded Files     | 1 F          |
| US01 - New York                  |                  | -               |                       |                   |                      |              |
| US02 - Los Angele                | volumes          |                 | os Angeles Data Centi | er LTO Carthoge   |                      |              |
| 🛍 CONT - Conta                   | ID C             | urrent Location | Target Location       | n Next Move       | Description          | ^            |
| LTO - LTO Car                    | Enter text 7 E   | nter text here  | P Enter text here     | e 🍸 Enter tex 🦷   | 7 Enter text here    | 7            |
|                                  | 🔜 000000L6 📓     | Library         |                       | Permanent         |                      |              |
|                                  | 💭 000001L6       | Library         |                       |                   |                      |              |
|                                  | 🔜 000002L6 📓     | Library         |                       |                   |                      |              |
|                                  | 💭 000003L6       | Library         |                       |                   |                      |              |
|                                  | 🔜 000004L6 📓     | Library         |                       |                   |                      |              |
|                                  | E 000005L6       | Library         |                       |                   |                      |              |
|                                  | 🔜 000006L6 📓     | Library         |                       |                   |                      |              |
|                                  | 🔜 000007L6 📓     | Library         |                       |                   |                      |              |
|                                  | 1800000 m        | Library         |                       |                   |                      |              |
|                                  | 🔜 000009L6 📲     | Library         |                       |                   |                      |              |
|                                  | 🔜 000010L6 📓     | Library         |                       |                   |                      |              |
|                                  | 🔜 000011L6 📓     | Library         |                       |                   |                      |              |
|                                  | 🔜 000012L6 📓     | Library         |                       |                   |                      |              |
|                                  | 🔜 000013L6 📓     | Library         |                       |                   |                      |              |
|                                  | 🔜 000014L6 📓     | Library         |                       |                   |                      |              |
|                                  | a 000015L6       | Library         |                       |                   |                      |              |
|                                  | Total Itoras 222 | Libran          |                       | Dermanent         |                      | ×            |
|                                  | Iotal items 232  |                 |                       |                   |                      |              |
|                                  | Repositories     |                 |                       |                   |                      | ᇔ            |
|                                  |                  |                 | - a.s.                |                   |                      |              |
|                                  |                  | Link            | 4 1000                |                   |                      |              |
|                                  |                  |                 |                       |                   |                      |              |
|                                  | GemTrac          | Library         | Offsite Vault         |                   |                      |              |
|                                  |                  |                 |                       |                   |                      |              |
| /                                |                  |                 |                       |                   |                      |              |
| ×                                |                  |                 |                       | 0.0               |                      |              |
|                                  |                  |                 |                       | Connection 127.   | 0.0.1 uses AES 256 b | it encryptic |

From the Zone Tab, click in the Zone List Window, and then right-click to select Add from the Context Menu.

| Zone Adn | ninistration      |                   |                                   | $\times$ |
|----------|-------------------|-------------------|-----------------------------------|----------|
| 4 🖉 z    | ones Allocation   | ns                |                                   | ⊳        |
| ID 🗸     | Zone              | Description       | Slots/Level                       |          |
| Enter te | P Enter text here | P Enter text here | P Enter text here                 |          |
|          |                   |                   |                                   |          |
| 6        |                   |                   |                                   |          |
|          |                   |                   |                                   |          |
|          |                   |                   |                                   |          |
|          |                   |                   |                                   |          |
|          |                   |                   |                                   |          |
|          |                   |                   |                                   |          |
|          |                   |                   |                                   | <br>、    |
|          |                   | There are         | no items to display in this list. | )        |
|          |                   |                   |                                   |          |
|          |                   |                   |                                   |          |
|          |                   |                   |                                   |          |
|          |                   |                   |                                   |          |
|          |                   |                   |                                   |          |
|          |                   |                   |                                   |          |
|          |                   |                   |                                   |          |
|          |                   |                   |                                   |          |

#### The Identity Tab

Identity tab the Zone properties:

- Zone ID Assignable ID for the Zone (1 to 10 alphanumeric characters).
- Zone DescriptionDescription of the Zone (0 to 20 alphanumeric characters).
- Total number of slots Total number of slots that the Zone contains.
- Number of slots per row (optional) Number of slots in each row of the Zone.
- Customer filter (optional) Limits which Customer-ID's have access to the specific Zone when assigning Zones to a Repository.

From the Main Menu, select Administration  $\rightarrow$  Zone Administration.

Once created, Zones can be then be mapped to one or more Repositories.

Once all values have been entered click Save.

**Associated Instructions** 

**Maintaining a Zone** 

| 🔟 TapeTrack Tap                                                                                         | eMaster™ (Gazil                                | laByte LL | C)                                                             |      |   |                                                     |          |                                                           | Ĩ               |
|----------------------------------------------------------------------------------------------------|------------------------------------------------|-----------|----------------------------------------------------------------|------|---|-----------------------------------------------------|----------|-----------------------------------------------------------|-----------------|
| File Administra                                                                                         | ion Favorites                                  | Tools     | View                                                           | Help |   |                                                     |          |                                                           | 2               |
| Active User<br>Client Licen<br>Barcode Ad<br>Group/User<br>Message Lis<br>Server Optic<br>Server Statis | ist<br>ing<br>Administration<br>:<br>ns<br>ics |           | 7 <mark>/39)</mark><br>(326/0)<br>(2,319/38)<br>nter A (122/1) |      |   | Inventory       Volumes       ID       Enter text h | <b>)</b> | DR Strategies (Dat<br>Current Location<br>Enter text here | Target Location |
| Zone Admir                                                                                              | istration                                      |           |                                                                |      | ~ |                                                     |          |                                                           |                 |

From the Zone Administration window right-click the required Zone and select Properties or double-click the Zone index Number.

| Zone            |                    |  |
|-----------------|--------------------|--|
| entity          |                    |  |
| Attributes      |                    |  |
| Index           | 0                  |  |
|                 | Active             |  |
| ID              | GEMTRAC1           |  |
| Description     | GemTrac Rack 1     |  |
| Slot Range      | 1 🔹 to 450 👟 = 450 |  |
| Slots/Level     | 45 🚔               |  |
| Customer Filter | US03               |  |

| Zone Admi                                                                             | inistration                                   |                                                      |                 |
|---------------------------------------------------------------------------------------|-----------------------------------------------|------------------------------------------------------|-----------------|
|                                                                                       | nes 🔍 Zone Usage                              |                                                      |                 |
| Index                                                                                 | ID                                            | Description                                          | Slots/Level     |
| Enter te 🝸                                                                            | Enter text here                               | Enter text here                                      | Enter text here |
| <ul> <li>00001</li> <li>00002</li> <li>00002</li> <li>00003</li> <li>00004</li> </ul> | Add<br>Disable<br>Edit ><br>Enable<br>Print > | GemTrack 1<br>GemTrack 2<br>GemTrack 3<br>GemTrack 4 | 45<br>45<br>45  |
|                                                                                       | Properties                                    |                                                      |                 |

## Identity

The Identity tab in the Edit Zone window:

- The Active check box allows you to enable or disable the Zone.
- Allows you to edit all fields except the Index Number.
  - Editing the ID and Description fields will not affect the allocation or usage of the Zones, it will only update the displayed names within TapeMaster.
  - Editing the capacity of the Zone is not recommended without first understanding how Zones and slot numbers are related. As Zones are mapped to a repository, the slot numbers are allocated sequentially. For example two cabinets with 100 volume capacity the first cabinet will occupy slots 1 to 100, the second cabinet would occupy slots 101 to 200. If you increase the first cabinets capacity to 150, the second cabinet would now occupy slots 151 to 250. In this scenario a volume in slot 101 would be displayed as being in the second cabinet's first slot (it's physical location) but after the increase in capacity of the first cabinet it would be displayed in the first cabinet slot 101. This means any Volumes already slotted after slot 100 will now be shown in the wrong locations.
  - Editing the slots per level will affect the display in TapeMaster when viewing the slot allocation by **shelf:slot** and when using products like CheckPoint that direct the user to a slot via **zone:shelf:slot**.
  - Editing the **Customer** filter will expand, restrict or remove restrictions on which customers can view/use the Zone.
- Expanding the Update Statistics will display:
  - $\circ$  When
    - Date: Day, date and offset of Zone creation.
    - Time: Time of creation.
    - UTC Offset: UTC time offset of the connecting computer.
    - Time At Source: Local time at connecting computer.
    - Time Zone: Operating time zone of connecting computer.
  - $\circ$  From
    - Machine Name
      - Connection Count: Number of times computer has connected to server.
      - First Connection: First time computer connected to server.

- Last Connection: Last time computer connected to server.
- Interface: TapeTrack product used to connect to server.
- Operating System: Current operating system of connecting computer.

∘ As

- User-ID: TapeTrack ID.
- User Name: TapeTrack user name.

These fields are informational only and cannot be edited.

| Edit Zone | e                   |                                       | $\times$ |
|-----------|---------------------|---------------------------------------|----------|
| @ Ider    | ntity 🛒 Allocations | 💻 Usage                               |          |
|           | montion             |                                       |          |
| 7         | openies             | Pack A1                               |          |
| 20        |                     | Green Back                            |          |
| 0         | istomer Filter      | LIS02                                 |          |
| Δc        | tive                |                                       |          |
|           | Slots               |                                       |          |
|           | Starting            | 1                                     |          |
|           | Ending              | 600                                   |          |
|           | Slots/Level         | 20                                    |          |
| ΞU        | odate Statistics    |                                       |          |
|           | When                |                                       |          |
|           | Date                | Tuesday, August 17, 2021 (0 days ago) |          |
|           | Time                | 15:06:19                              |          |
|           | UTC Offset          | 600 minutes                           |          |
|           | Time at source      | Tuesday, August 17, 2021 - 15:06:19   |          |
|           | Time Zone           | AUS Eastern Standard Time             |          |
| Ξ         | From                |                                       |          |
|           | Machine Name        | 127.0.0.1 (GazillaByte)               |          |
|           | Details             |                                       |          |
|           | Connection Count    | 16                                    |          |
|           | First Connection    | Monday, August 16, 2021 - 11:01:35    |          |
|           | Last Connection     | Tuesday, August 17, 2021 - 12:21:51   |          |
|           | Interface           | TapeTrack TapeMaster                  |          |
|           | Operating System    | Windows                               |          |
|           | As                  |                                       |          |
|           | User-ID             | doco                                  |          |
|           | User Name           | doco                                  |          |
|           |                     |                                       |          |
| Upda      | ate Statistics      |                                       |          |
|           |                     |                                       |          |
|           |                     |                                       |          |
|           |                     | Save Cancel Help                      |          |

### Zone Usage

The **Zone Usage** tab displays information about the current usage. This information includes:

- Customer-ID
- Media-ID

- Repository-ID
- Start and end Slot Numbers and total Number of Slots
- Current utilization of Slots including
  - Number of used Slots
    - $\circ~$  % of free Slots

| Edit Zone       |            |      |          |       |       |         |           |      | ×    |
|-----------------|------------|------|----------|-------|-------|---------|-----------|------|------|
| 💿 Identity 📓 A  | llocations | 💻 U  | sage     |       |       |         |           |      |      |
| Status          | 7-Slot     | C-ID | Customer | M-ID  | R-ID  | R-Slot  | Volume-ID | Sea  | ^    |
|                 | 2 0.00     | 0.10 | Customer | 11120 | 10 10 | 10 0.00 | volume 15 | ocq. |      |
| Unallocated     | 1.1        |      |          |       |       |         |           |      |      |
|                 | 1.2        |      |          |       |       |         |           |      |      |
|                 | 1.3        |      |          |       |       | 0       |           |      |      |
|                 | 1.7        |      |          |       |       |         |           |      |      |
|                 | 1.5        |      |          |       |       | 0       |           |      |      |
|                 | 1.0        |      |          |       |       | 0       |           |      |      |
|                 | 1.8        |      |          |       |       | 0       |           |      |      |
|                 | 1.0        |      |          |       |       | 0       |           |      |      |
|                 | 1,10       |      |          |       |       | 0       |           |      |      |
|                 | 1.11       |      |          |       |       | 0       |           |      |      |
| Unallocated     | 1,12       |      |          |       |       | 0       |           |      |      |
| Unallocated     | 1.13       |      |          |       |       | 0       |           |      |      |
| Unallocated     | 1.14       |      |          |       |       | 0       |           |      |      |
| Unallocated     | 1.15       |      |          |       |       | 0       |           |      |      |
| Unallocated     | 1.16       |      |          |       |       | 0       |           |      |      |
| Unallocated     | 1.17       |      |          |       |       | 0       |           |      |      |
| Unallocated     | 1.18       |      |          |       |       | 0       |           |      |      |
| Unallocated     | 1.19       |      |          |       |       | 0       |           |      |      |
| Unallocated     | 1.20       |      |          |       |       | 0       |           |      |      |
| Unallocated     | 2.1        |      |          |       |       | 0       |           |      |      |
| Unallocated     | 2.2        |      |          |       |       | 0       |           |      |      |
| Unallocated     | 2.3        |      |          |       |       | 0       |           |      |      |
| Unallocated     | 2.4        |      |          |       |       | 0       |           |      |      |
| Unallocated     | 2.5        |      |          |       |       | 0       |           |      |      |
| Unallocated     | 2.6        |      |          |       |       | 0       |           |      |      |
| Unallocated     | 2.7        |      |          |       |       | 0       |           |      |      |
| Unallocated     | 2.8        |      |          |       |       | 0       |           |      |      |
| Unallocated     | 2.9        |      |          |       |       | 0       |           |      | ×    |
| Total Items 600 | )          |      |          |       |       |         |           |      |      |
|                 |            |      |          |       | [     | Save    | Can       | cel  | Help |

From: https://rtfm.tapetrack.com/ - **TapeTrack Documentation** Permanent link:

https://rtfm.tapetrack.com/master/admin\_zone?rev=1629172297

Last update: 2025/01/21 22:07

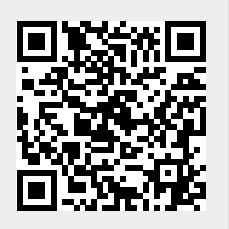